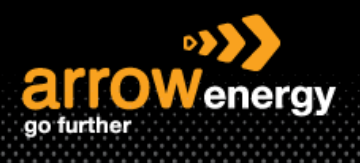

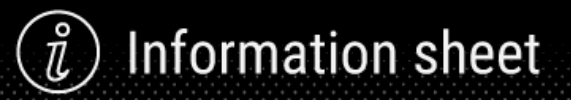

## Search Purchase Order & Customise the Workbench

## **Quick Reference Guide**

There are multiple ways to search for a purchase order (PO) in Ariba Network:

- From the Home Page
- From the Workbench
  - Customise the Workbench
- 1. From the Home Page

Using this function if you know the order number (exactly or partially).

**Step-1:** Enter the order number and select 'Exact match' or 'Partial match':

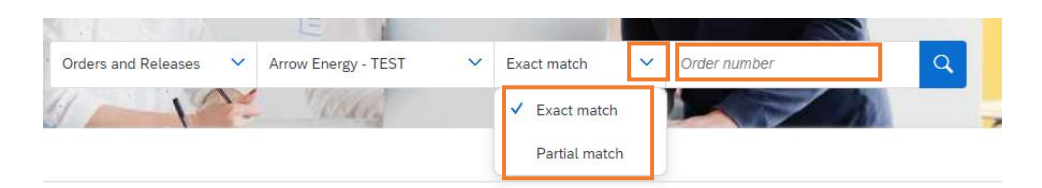

**Step-2**: Apply the search criteria to narrow down the search range and click the search button. 'Orders and Releases' is selected as default:

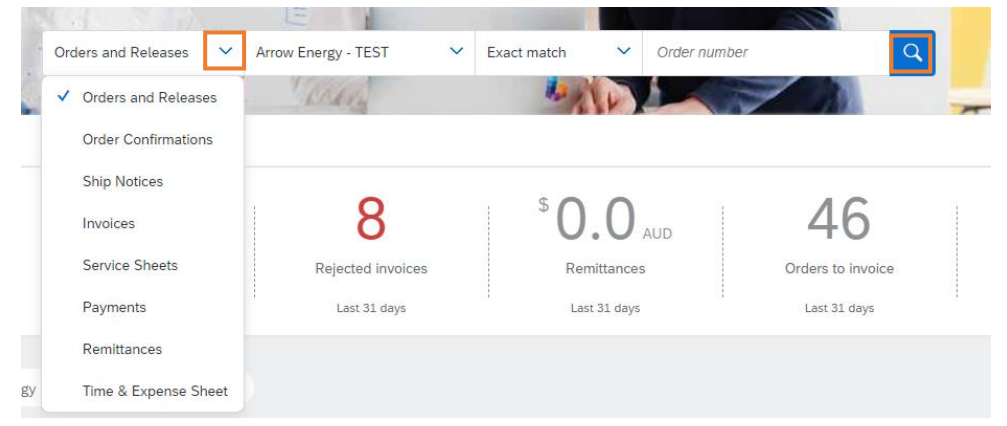

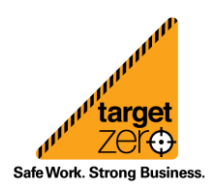

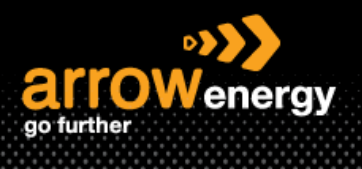

2. From the Workbench

The Workbench allow you to narrow down the search result by select the categories (New orders, Orders etc.) at the top, combine with the search filters. Some frequently used tiles are listed, it can be customised by click 'Customize'. Please visit <u>customize the workbench</u> section.

**Step-1**: Click 'Workbench', then click on any tile to start. Here 'Orders' is selected as example to search all orders:

Note: The date range is set fault to 31 days.

| ome Enablement Workbench Or                                           | ders 🛩 Fulfillment 🗸           | Invoices ~ Payments                    | ✓ Catalogs Reports ✓                      | Messages Assessments    |                                |                         | Create 🗸 🏢 🚥      |
|-----------------------------------------------------------------------|--------------------------------|----------------------------------------|-------------------------------------------|-------------------------|--------------------------------|-------------------------|-------------------|
| Workbench                                                             |                                |                                        |                                           |                         |                                |                         | နံဂိုန် Customize |
| 52<br>New orders<br>Latt 31 days                                      | URAC<br>Orders<br>Last 31 days | 6<br>Rejected invoices<br>Last 31 days | \$ 0.0 AUD<br>Remittances<br>Lest 31 days | 46<br>Orders to Invoice | 82<br>Invoices<br>Last 31 days | O<br>Pinned documents   |                   |
| Orders (182)<br>✓ Edit filter   Save filter   Last 31 da<br>Customers | ys<br>Order numbers            |                                        | Creation date                             | Order status            | Con                            | ipany codes             |                   |
| Select or type selections                                             | Type selection                 | ch 🔿 Exact match                       | Last 31 days                              | ✓ Include ✓ Select      | ct or type sel 🗗 Sel           | lect or type selections |                   |
| Show more 2                                                           |                                |                                        |                                           |                         |                                |                         | Apply             |

**Step-2**: To refine the search result, apply the search filters. To see more filters, click 'Show more'. Once complete then click 'Apply':

| Orders (182)<br>V Edit filter   Save filter   Last 31 days                  |                                                         |                                                                       |                                                   |                                         |             |
|-----------------------------------------------------------------------------|---------------------------------------------------------|-----------------------------------------------------------------------|---------------------------------------------------|-----------------------------------------|-------------|
| Customers Select or type selections                                         | Order numbers Type selection  Partial match Exact match | Creation date                                                         | Order status       Include     Select or type sel | Company codes Select or type selections |             |
| Purchasing organizations           Select or type selections              ☐ | Customer locations<br>Type selection                    | Order type           All         ~           Orders with inquiry only | Routing status                                    | Min amount Max amount Currency          |             |
| Visibility           Not hidden         V                                   |                                                         |                                                                       |                                                   |                                         |             |
| Show less                                                                   |                                                         |                                                                       |                                                   |                                         | Apply Reset |

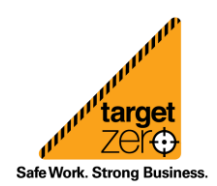

) Information sheet

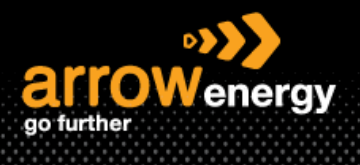

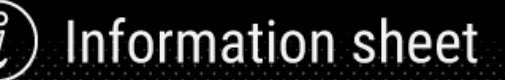

Once the results are listed, you can use the Actions button as shortcut key to complete tasks:

Note: Depends on the PO status, the actions available may vary.

| Show more    |                     |           |             |              |                                 | l l                                        | \eply | Reset   |
|--------------|---------------------|-----------|-------------|--------------|---------------------------------|--------------------------------------------|-------|---------|
|              |                     |           |             |              |                                 | Resend Failed Orders                       | 6     | 696     |
| Order Number | Customer            | Amount    | Date        | Order Status | Amount Invoiced External Docume | ттуре ↓                                    | A     | Actions |
| 4580000031   | Arrow Energy - TEST | \$100 AUD | Aug 8, 2023 | New          | Subcontracting P                | Confirm entire order                       |       |         |
| 4580000030   | Arrow Energy - TEST | \$200 AUD | Aug 7, 2023 | Confirmed    | Subcontracting P                | Update line items                          |       |         |
| 4580000029   | Arrow Energy - TEST | \$200 AUD | Aug 7, 2023 | New          | Subcontracting P                | Reject entire order                        |       |         |
| 4580000028   | Arrow Energy - TEST | \$100 AUD | Aug 7, 2023 | Confirmed    | Subcontracting P                | Create snip notice<br>Create service sheet |       |         |
| 4580000027   | Arrow Energy - TEST | \$100 AUD | Aug 7, 2023 | New          | Subcontracting P                | Standard involce                           |       |         |
| 4580000026   | Arrow Energy - TEST | \$100 AUD | Aug 7, 2023 | New          | Subcontracting P                | Create credit memo                         |       |         |
| 4580000025   | Arrow Energy - TEST | \$100 AUD | Aug 7, 2023 | New          | Subcontracting P                | Create line-item credit<br>memo            |       |         |
| 4580000024   | Arrow Energy - TEST | \$100 AUD | Aug 3, 2023 | Received     | Subcontracting P                | Create line-item debit<br>memo             |       |         |
| 4580000023   | Arrow Energy - TEST | \$100 AUD | Aug 2, 2023 | Received     | Subcontracting P                | Hide                                       |       |         |

## Workbench Customise

Step-1: Click 'Customize':

| SAP  | Business Network                 | <ul> <li>Enterprise</li> </ul> | e Account TEST MC             | DDE          |                                     |            |               |                |          |                                         |                                |                       |  | 0 <mark>2</mark>  |
|------|----------------------------------|--------------------------------|-------------------------------|--------------|-------------------------------------|------------|---------------|----------------|----------|-----------------------------------------|--------------------------------|-----------------------|--|-------------------|
| Home | Enablement                       | Workbench                      | Orders ~ F                    | ulfiliment ~ | Invoices ~                          | Payments ~ | Catalogs      | Reports ~      | Messages | Assessments                             |                                |                       |  | Create 🧹 🕴 🚥      |
| W    | orkbench                         |                                |                               |              |                                     |            |               |                |          |                                         |                                |                       |  | ခံှိခွံ Customize |
|      | 69<br>New orders<br>Last 31 days |                                | 141<br>Orders<br>Lasz 31 days |              | 2<br>Rejected invol<br>Last 31 days | ices       | SO.<br>Remitt | O AUD<br>ances | c        | 19<br>Orders to invoice<br>Last 31 days | 22<br>Invoices<br>Last 31 days | O<br>Pinned documents |  |                   |

**Step-2:** To delete an existing tile, click the 'x' at top right. To add new tile, click the '+':

| Customize Works         | using drag and drop) and set filters | on your workbench. |             |                   |          |                  | _  | Audr |
|-------------------------|--------------------------------------|--------------------|-------------|-------------------|----------|------------------|----|------|
| 69                      | 141                                  | 2                  | \$ 0.0 AUD  | 19                | 22       | 0                |    |      |
| New orders Last 31 days | Orders<br>Last 31 days               | Rejected invoices  | Remittances | Orders to involce | Involces | Pinned documents | 10 |      |

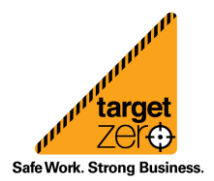

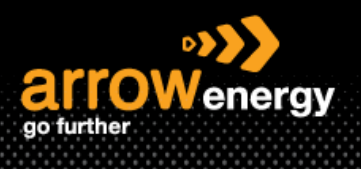

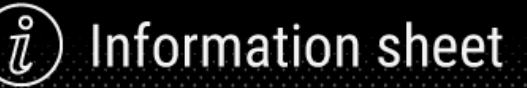

Step-3: Select the tile(s):

| Select a | tile 🥑 Tiles already sel | ected |                                           |   |   |                           |   |   |
|----------|--------------------------|-------|-------------------------------------------|---|---|---------------------------|---|---|
| Order    |                          |       |                                           |   |   |                           |   |   |
| New or   | ders 🕜                   | +     | Changed orders ③                          | + | ø | Orders to invoice ⑦       |   | + |
| Orders   | 0                        | +     | Items to confirm 🕐                        | + |   | Items to ship             |   | + |
| Orders   | with service line 🕜      | +     | Order change requests                     | + |   |                           |   |   |
| Invoice  |                          |       |                                           |   |   |                           |   |   |
| Invoice  | s 🕐                      | +     | <ul> <li>Rejected invoices (2)</li> </ul> | + |   | Overdue invoices - Not ap | 1 | + |
| Overdu   | e invoices - Approv 🕐    | +     | Invoices pending approval 🔇               | + |   | Approved invoices pendin  | 0 | + |
| Paid in  | voices 🕐                 | +     | Draft invoices 🔞                          | + |   | Credit Memos              |   | + |
| Debit N  | lemos 🕜                  | +     |                                           |   |   |                           |   |   |
| Payment  |                          |       |                                           |   |   |                           |   |   |
| Remitta  | ances 🕐                  | +     | Scheduled payments 🕜                      | + |   | Early payment offers 🕜    |   | + |
| Other    |                          |       |                                           |   |   |                           |   |   |
| Service  | sheets 🕐                 | +     | Pinned documents ⑦                        | + |   | Return items              |   | + |

Step-4: Once completed, click 'Apply':

| Customize Work   | bench<br>rs (using drag and drop) and set filter | s on your workbench.   |              |                         |                |                       |                                          |   | Apply Cancel |
|------------------|--------------------------------------------------|------------------------|--------------|-------------------------|----------------|-----------------------|------------------------------------------|---|--------------|
| 69<br>New orders | 141<br>Orders                                    | 2<br>Rejected invoices | X            | 19<br>Orders to invoice | 22<br>Invoices | 0<br>Pinned documents | You'll see the actual<br>workbench page. | + |              |
| Last 31 days     | Last 31 days                                     | Last 31 days           | Last 31 days | Last 31 days            | Last 31 days   |                       | Last 31 days                             |   |              |

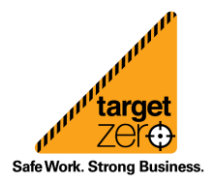